#### 注: 涉及"人和动物"实验申请此批件即可

#### 关于组织办理 2023 年度国家自然科学基金项目

涉及人的生物医学研究伦理批件的通知

各位科研人员:

国家自然科学基金项目申报工作正在进行。为配合我院科研人员申请 2023 年度国家自然科学基金,凡涉及人的生物医学研究项目需办理伦理批件的,请参 照以下流程进行申请:

#### 一、系统审核

请登录伦理审查管理系统(IRBS): https://ctri-xy3.ghcchina.cn/irbs/, 提交**标书**。(详见附件: IRBS 实施操作手册-课题申报篇),审核进度和结果可 在系统中查询。

二、批件下载

伦理委员会在系统中审查同意后,申请人可在 IRBS 系统中自行下载批件。

(重要提示:本次办理的伦理批件仅用于课题申报使用,课题批准后须重新 递交详细的研究方案及相关文件至伦理委员会审查。)

**三、集中办理时间:** 2023年3月9日-2023年3月14日(工作日)

伦理批件问题联系:伦理办 王晓敏、粟志英、李瑶 联系电话:88618938

系统操作问题联系:工程师 唐 娇

联系电话: 88618931

<sup>™</sup>IRBS 实施操作手册-课题申报篇

中南大学湘雅三医院伦理委员会

2023年1月13日

# 中南大学湘雅三医院伦理审查管理系统(IRBS)

# 实施操作手册

课题申报篇

目 录

| 1. | 注册及登录     | 3  |
|----|-----------|----|
| 2. | 创建项目及上传资料 | 6  |
| 3. | 查询审查进度    | 9  |
| 4. | 下载伦理批件    | 14 |
| 5. | 申请修改批件    | 15 |

#### 1. 注册及登录

伦理审查管理系统(IRBS)与临床研究电子记录及信息交互系统(CTRI系统)共用一个账号。如已有 CTRI 账号,可直接在 IRBS 中登录。若没有账号,需要先注册。(注:推荐用 google 浏览器,系统兼容性最佳) google 浏览器下载链接:Window 电脑: http://chorm.com.cn/ 苹果电脑: https://chorm.com.cn/mac.html

1) 注册: 在浏览器地址栏输入网址: <u>https://ctri-xy3.ghcchina.cn/irbs/</u>,点击【去注册】。

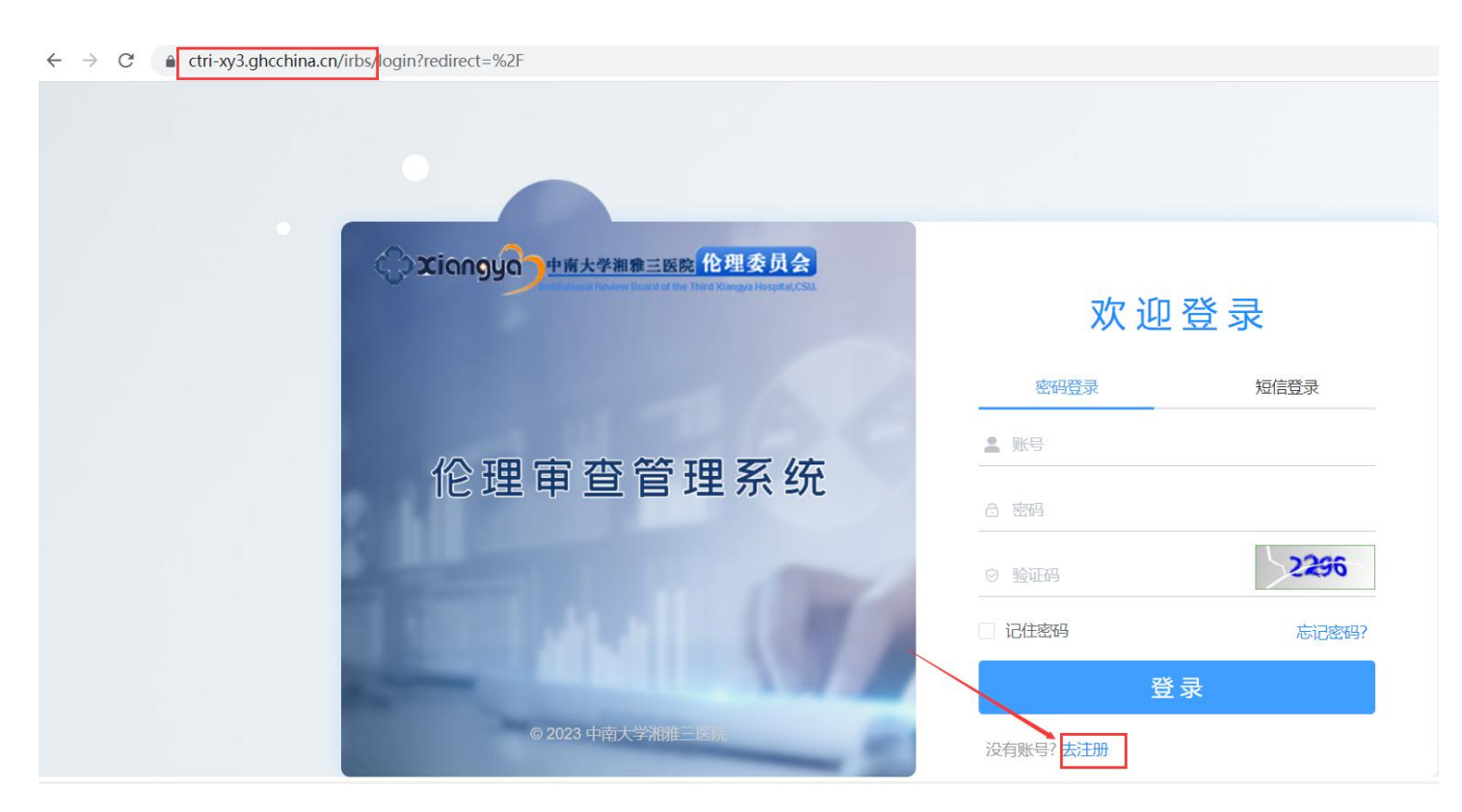

填写用户信息后点击【注册】,提交后等待管理员审核,管理员在1个工作日内会完成审核,账号审核通过后会收到短信通知。(管理员:唐娇,联系电话:88618931)

| * 2 登录名            | * 性别 ~                      |         |
|--------------------|-----------------------------|---------|
| * 合 密码             | * 🌜 手机号码                    |         |
| * 合 确认密码           | * 💟 邮箱                      |         |
| * Q 请输入用户姓名        | * 国 请输入单位名称                 |         |
| * 目 身份证号码          | * 🙊 <sub>课题申报PI</sub> 2 角色选 | 【课题申报PI |
| * ② 请输入验证码         | * 图 专业                      | ~       |
| * ○ 院外 • 院内 • 选择院内 | * = I=                      |         |
| 我已阅读《中南大学湘         | 雅三医院临床试验统一管理平台用户须知》         |         |

2) 登录:登录有 2 种方式:密码登录、短信登录,选择任意一种即可。

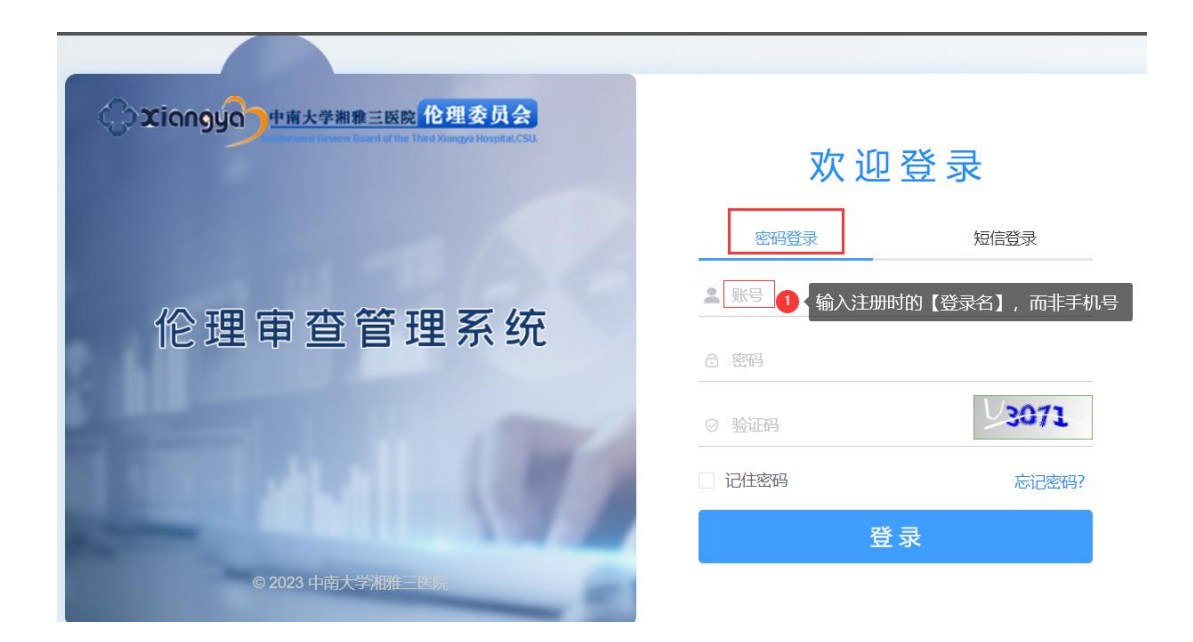

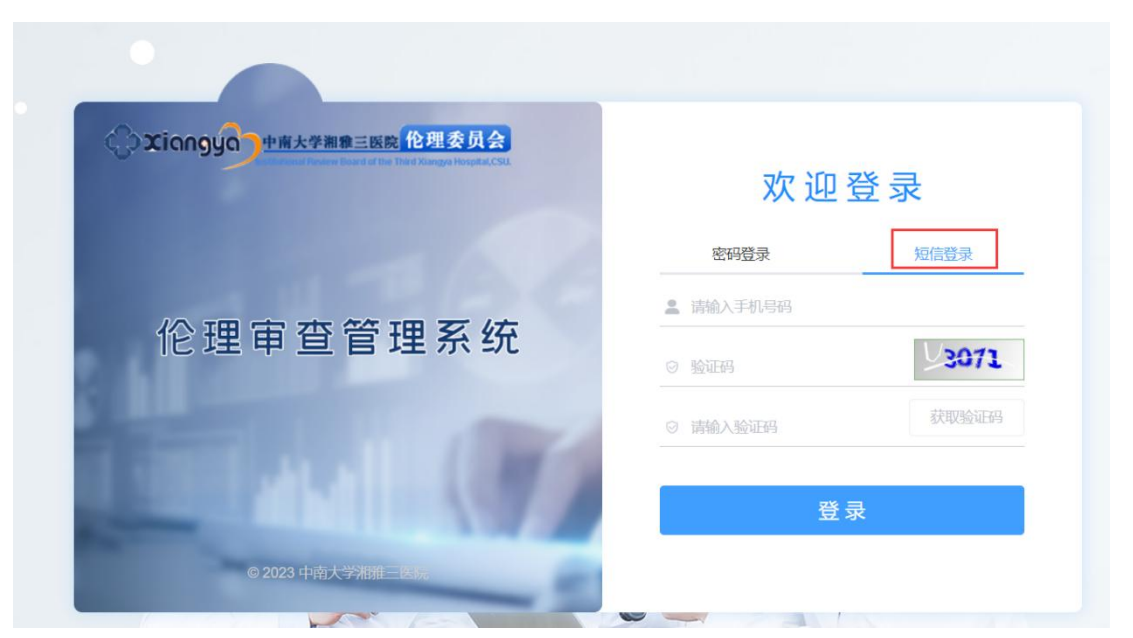

3) 忘记密码:点击登录页面的【忘记密码】,可通过手机号来重置密码。

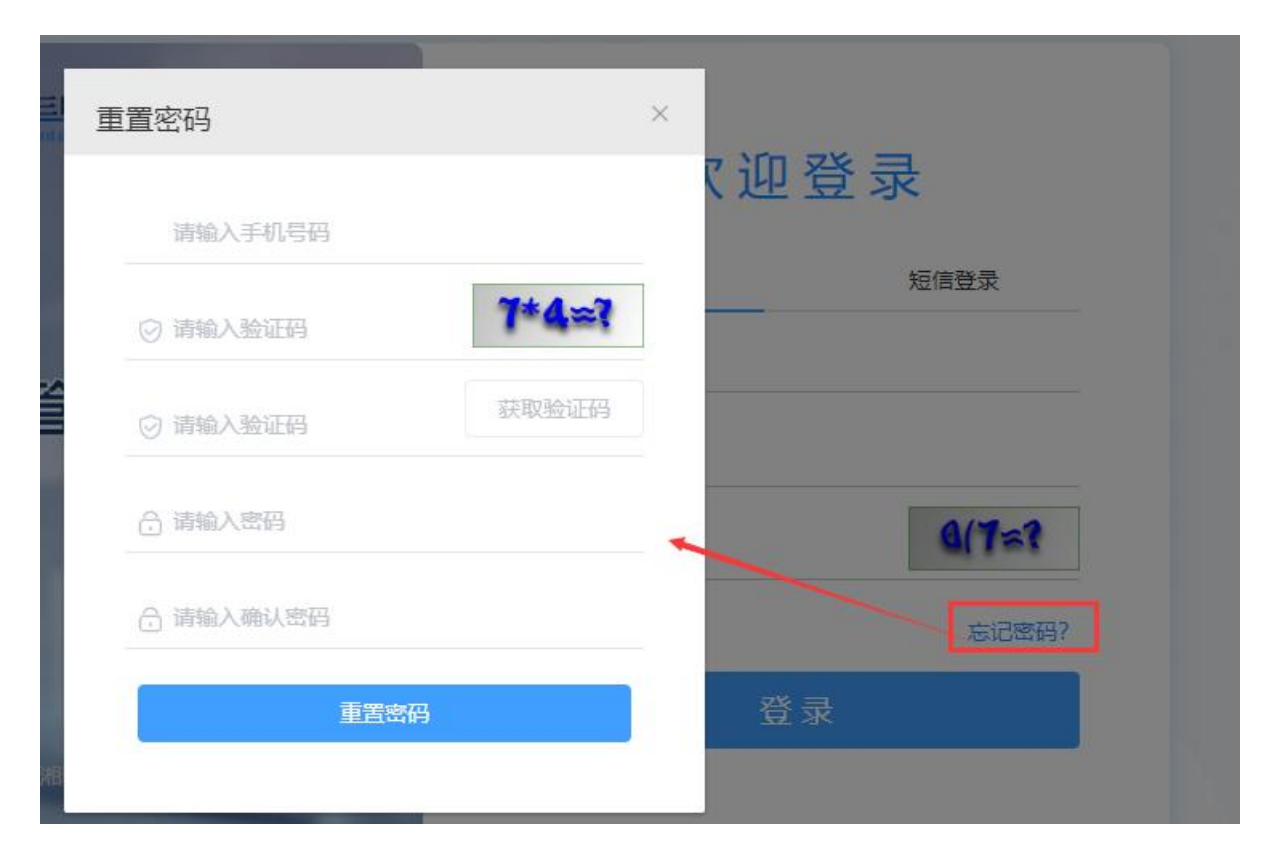

2. 创建项目及上传资料

1) 创建项目:点击左侧【项目列表】菜单,点击【创建项目】。

|                   | 学湘雅三医院<br>al Review Board of the Third       | 伦理委员会<br>d Xiangya-Hospital,CSU. | ▼ 切掛   | 换系统  |         | 欢迎知  | 欢迎您,测试 <b>PI。当前</b> 角色: PI |      |       |        |
|-------------------|----------------------------------------------|----------------------------------|--------|------|---------|------|----------------------------|------|-------|--------|
| ■ 项目列表            | <ul> <li>□ 项目列表</li> <li>2 PI登录后,</li> </ul> | 进入项目列表                           |        |      |         |      | 0                          | 若有多个 | 角色,请切 | 與为PI角色 |
|                   | 流水号                                          | 请输入流水号                           |        | 项目名称 | 请输入项目名称 | 项目类别 | 请选择项目类别                    | ~    | 审查类别  | 请选择审查  |
| $\langle \rangle$ | 审查方式                                         | 请选择审查方式                          | $\sim$ | 审查进程 | 请选择审查进程 | ~ Q  | 捜索 C 重置                    |      |       |        |
|                   | 所有审查                                         | 资料审查                             | 待处理/待排 | 是交   |         |      |                            | 共0条  | 10条/页 | ~ <    |
|                   | + 创建项                                        | 폐                                | 话【创建项目 | ∃】   |         |      |                            |      |       |        |

2) 上传资料:填写项目信息,点击【保存】,上传标书等项目文件后,点击【提交审查】。

| 湘雅三医院 伦理委员会                                    | ■■■▼切埠系统 |
|------------------------------------------------|----------|
| eview Board of the Third Xiangya-Hospital,CSU. |          |

欢迎您,测试PI。当前角色: PI

■ 创建新项目

### [课题申报] 创建项目

| * 课题名称                 | 中文:                                                                      | 请输入课题名称                         |                                         |                          |                          |  |  |  |  |  |  |  |
|------------------------|--------------------------------------------------------------------------|---------------------------------|-----------------------------------------|--------------------------|--------------------------|--|--|--|--|--|--|--|
| Project Name           | English:                                                                 | 请输入Project Name                 |                                         |                          |                          |  |  |  |  |  |  |  |
| * 课题负责人                | 中文:                                                                      | 测试 1 默认为当前登录人姓名                 | * 专业科室                                  | 中文: 请选择专                 | 业科室                      |  |  |  |  |  |  |  |
| Principal Investigator | English:                                                                 | 请输入Principal Investigator       | Department                              | English:<br>2) 、 默认 为当前名 | <sup>後金人 联系由话 不能修改</sup> |  |  |  |  |  |  |  |
| 工号                     | 请输入工号                                                                    |                                 | *课题负责人电话                                | 12873151405              |                          |  |  |  |  |  |  |  |
| *联系人姓名                 | 请输入联系人                                                                   | 姓名                              | *联系人电话                                  | 请输入联系人电话                 |                          |  |  |  |  |  |  |  |
| *经费来源                  | ○ 国家自然科+                                                                 | ○ 国家自然科学基金 ○ 湖南省自然科学基金 ○ 其他,请注明 |                                         |                          |                          |  |  |  |  |  |  |  |
| *研究级别                  | ○ 干预 ○                                                                   | 非干预                             |                                         |                          |                          |  |  |  |  |  |  |  |
| *标本送出院外                | ○ 是 ○ i                                                                  | 否 〇 不适用                         |                                         |                          |                          |  |  |  |  |  |  |  |
| *承担角色                  | 〇 负责 In Cha                                                              | rge 〇参与 Participants            |                                         |                          |                          |  |  |  |  |  |  |  |
| *****                  | 病理标本研究                                                                   | ₹ Pathology specimens research  | 人体试验 H                                  | 人体试验 Human research      |                          |  |  |  |  |  |  |  |
| 研究分类                   | □ 人体组织或细胞实验 Human tissure or cell experiments □ 其他研究 Other research, 请注明 |                                 |                                         |                          |                          |  |  |  |  |  |  |  |
|                        |                                                                          |                                 | 4 4 4 4 5 5 4 5 5 6 5 6 5 6 5 6 5 6 5 6 | 击保存                      |                          |  |  |  |  |  |  |  |
|                        |                                                                          |                                 | 保存                                      |                          |                          |  |  |  |  |  |  |  |

# 流水号: IRBS2022022 项目类型: 课题申报 项目负责人: 测试PI 项目名称: 研究XX XX 的课题项目

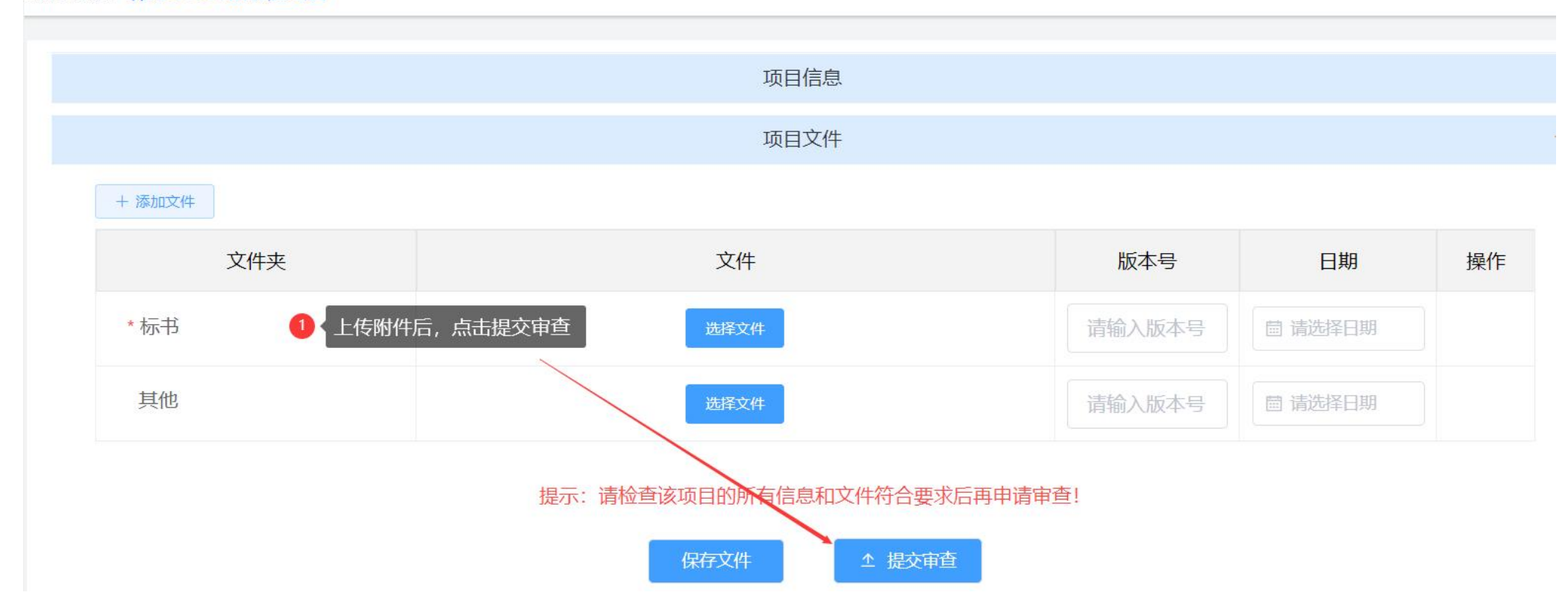

### 3. 查询审查进度

#### 1) 当前审查进程

项目列表页面,点击所有审查,可查看到项目当前的【审查进程】。

| 1100万万万万万万万万万万万万万万万万万万万万万万万万万万万万万万万万万万 | <b>三</b> 项目列表   |                                   |      |         |        |               |         |       |                        |       |      |        |  |
|----------------------------------------|-----------------|-----------------------------------|------|---------|--------|---------------|---------|-------|------------------------|-------|------|--------|--|
|                                        | 流水号             | 请输入流水号                            | 项目名称 | 请输入项目名称 | 项目     | <b> 类别</b> 请选 | 择项目类别   |       | ~ 审查类别                 | 引请选择审 | 查类别  | ~      |  |
| $\sim$                                 | 审查方式            | 请选择审查方式 ~                         | 审查进程 | 请选择审查进程 | $\sim$ | Q搜索           | こ重置     | aloot |                        |       |      |        |  |
|                                        | 所有审查            | 资料审查 待处理/待提                       | 交    |         |        |               |         | 共     | 4条 10条/                | 页 ~ 〈 | 1 >  | 前往 1 页 |  |
|                                        | + 创建项           |                                   |      |         | ①      | 则表-所有审查       | 直页面: 可重 | 至看当前【 | 审查进程】                  |       |      |        |  |
|                                        | 流水号             | 项目名称                              | 项目类别 | 审查类型    | 审查方式   | 审查进程          | 负责人     | 提交人   | 提交时间                   | 审查结果  | 审查时间 | 操作     |  |
|                                        | IRBS2023<br>001 | 研究XX XX XX XX XX XXX XX XX<br>的课题 | 课题申报 | 课题申报审查  |        | 分配委员          | 测试PI    | 测试PI  | 2023-01-12<br>10:05:31 |       |      | 查看详情   |  |

### 2) 详细审查进度

项目列表页面,点击【所有审查】,点击【查看详情】,可进入项目内查看详细的【项目审查进度】。

| ■ 项目列表 | ≣    | 项目列表               |                                |            |                  |               |                     |                 |                |      |                        |                                                  |         |                   |
|--------|------|--------------------|--------------------------------|------------|------------------|---------------|---------------------|-----------------|----------------|------|------------------------|--------------------------------------------------|---------|-------------------|
|        |      | 流水号                | 请输入流水号                         | 项目名称       | 请输入项目            | 名称            | 项目                  | <b>1类别</b> 请说   | <b>封</b> 择项目类别 |      | ~ 审查类别                 | 1 请选择审                                           | ii查类别   | ~                 |
|        |      | 审查方式               | 请选择审查方式                        | ~ 审查进      | 程 请选择审           | 查进程           | ~                   | Q 搜索            | い面積            | 1    |                        |                                                  |         |                   |
|        |      | <b>1</b> 项<br>所有审查 | 旧列表-所有审查<br>资料审查 待处理/          | 待提交        |                  |               |                     |                 |                | 共    | 4条 10条/                | 页 ~ 〈                                            | 1       | 前往 1              |
|        |      | + 创建项[             | 1                              |            |                  |               |                     |                 |                |      |                        |                                                  | 2 点击到   | 查看详情              |
|        |      | 流水号                | 项目名称                           | 项目类        | 剝 审查             | 类型            | 审查方式                | 审查进程            | 负责人            | 提交人  | 提交时间                   | 审查结果                                             | 审查时间    | 操作                |
|        |      | IRBS2023<br>001    | 研究XX XX XX XX XX XXX XX<br>的课题 | (XX<br>课题目 | 报 课题申            | 报审查           | 快速审查                | 已完成             | 测试PI           | 测试PI | 2023-01-12<br>10:05:31 | 同意                                               |         | 查看详情<br>查看批件      |
|        |      |                    |                                |            |                  |               | 坝日.                 | ×1 <del>1</del> |                |      | 700                    | A D J                                            | X 4 0 6 | →<br>引   X   ✓ 完成 |
|        |      |                    |                                | 、项目内, 查祥   | 内, 查看详细的【项目审查进度】 |               |                     |                 |                |      |                        |                                                  |         |                   |
|        |      |                    | 操作                             | 搷          | 作人               |               | 操作时间                |                 | 反              | 溃结果  |                        | 备                                                | 注/意见    |                   |
|        |      |                    | 秘书总结                           | 利          | 》书1              | 20            | 2023-01-12 10:28:50 |                 |                | 通过   |                        |                                                  |         |                   |
|        |      |                    | 分配委员                           | 利          | 》书1              | 20            | 023-01-12 10:       | 27:05           |                | 通过   |                        |                                                  |         |                   |
|        | 提交审查 |                    | 沨                              | 试PI        | 20               | 023-01-12 10: | 26:40               |                 |                |      |                        |                                                  |         |                   |
|        |      |                    | 分配委员                           | 疱          | 3书1              | 20            | 023-01-12 10:       | 10:00           | d              | 退回   | 请修                     | 请修改标书文件的内容, XX XX XXX XXX XXX XXX XXX XXXXXXXXXX |         |                   |
|        |      |                    | 提交审查                           | 汃          | 试PI              | 20            | 023-01-12 10:       | 06:09           |                |      |                        |                                                  |         |                   |

### 3)退回修改

项目列表页面,待处理/待提交,可查看到审查进程为【退回】的记录,点击【处理】,可进入项目内查看审查意见,

#### 按照意见进行修改,并重新提交审查。

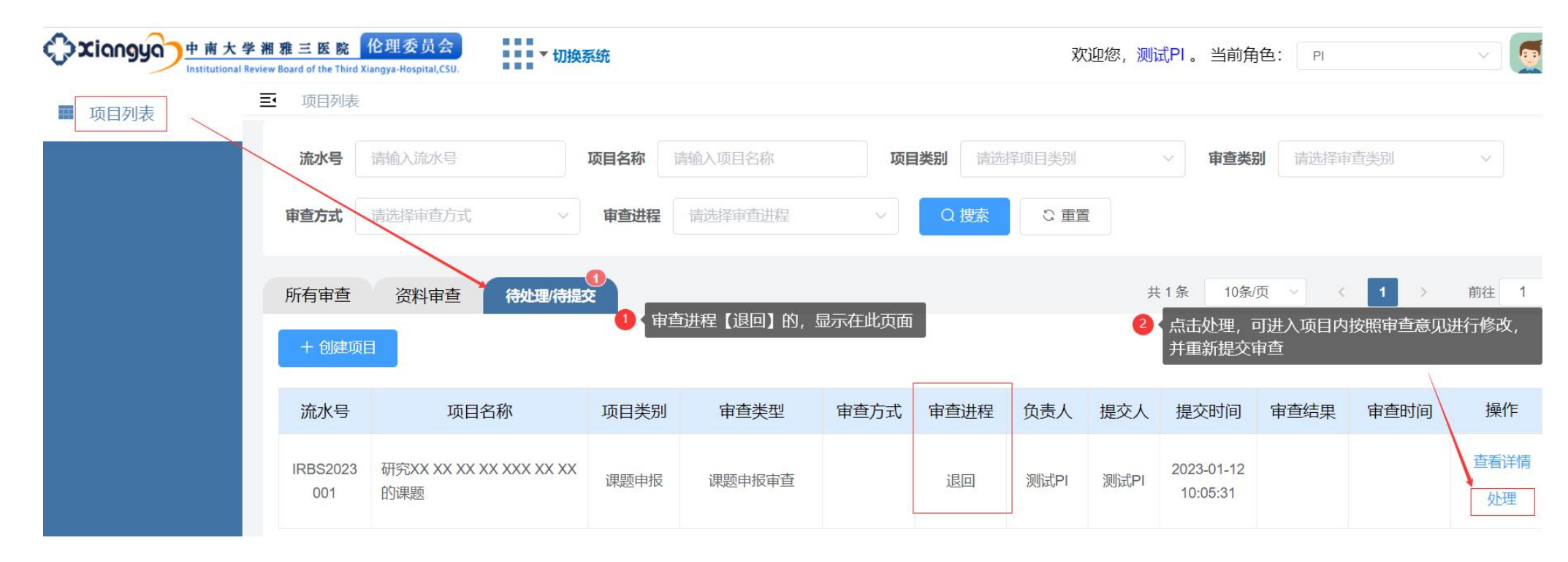

#### 流水号: IRBS2023001 项目负责人:测试PI 项目类型: 课题申报 项目名称:研究XX XX XX XX XX XX XX 的课题

| * 标书 | 选择文件 | 请输入版本号 | □ 请选择日期 |   |
|------|------|--------|---------|---|
| 其他   | 选择文件 | 请输入版本号 |         | 创 |

#### 提示: 请检查该项目的所有信息和文件符合要求后再申请审查!

按照审查意见,修改项目信息或文件后,点击提交审查

 $\sim$ 

|      |      | 保存文件                | 审查   |                                       |
|------|------|---------------------|------|---------------------------------------|
|      |      | 项目审查进度              |      | 1 此处可查看审查意见                           |
| 操作   | 操作人  | 操作时间                | 反馈结果 | 备注/意见                                 |
| 分配委员 | 秘书1  | 2023-01-12 10:10:00 | 退回   | 请修改标书文件的内容, XX XX XXX X<br>XX XXXXXXX |
| 提交审查 | 测试PI | 2023-01-12 10:06:09 |      |                                       |

## 4. 下载伦理批件

#### 1) 查询项目

审查完成后,可在伦理系统系统中,项目列表-所有审查页面,查询项目;或在搜索栏目输入项目信息进行搜索。

|        | 大学 辨<br>ional Review | 目雅三医院<br>w Board of the Third X | 伦理委员会<br>iangya-Hospital,CSU. | 切换系统   |         |      |      | 欢     | 迎您, <mark>测</mark> 证 | 式PI。当前角                | j色: PI |      | ~ <b>(</b> | <b>.</b> |
|--------|----------------------|---------------------------------|-------------------------------|--------|---------|------|------|-------|----------------------|------------------------|--------|------|------------|----------|
| ■ 项目列表 | -                    | 项目列表                            |                               |        |         |      |      |       |                      |                        |        |      |            |          |
|        |                      | 流水号                             | 请输入流水号                        | 项目名称   | 请输入项目名称 | 项目类  | 别请选  | 择项目类别 |                      | ~ 审查类                  | 引请选择审  | ·查类别 | $\sim$     |          |
|        |                      | 审查方式                            | 请选择审查方式                       | ✓ 审查进程 | 请选择审查进程 | ~    | Q 搜索 | ご 重置  | t                    |                        |        |      |            |          |
|        | Ĺ                    | 所有审查                            | 资料审查 待处理/                     | 待提交    |         |      |      |       | 共                    | 3条 10条/                | 页 ~ <  | 1    | 前往 1       | 页        |
|        |                      | + 创建项[                          | 3                             |        |         |      |      |       |                      |                        |        |      |            |          |
|        |                      | 流水号                             | 项目名称                          | 项目类别   | 审查类型    | 审查方式 | 审查进程 | 负责人   | 提交人                  | 提交时间                   | 审查结果   | 审查时间 | 操作         |          |
|        |                      | IRBS2022<br>022                 | 研究XX XX 的课题项目                 | 课题申报   | 课题申报审查  | 快速审查 | 已完成  | 测试PI  | 测试PI                 | 2022-12-08<br>10:29:12 | 同意     |      | 查看详情查看批件   | ]        |

#### 2) 下载伦理批件

查询到项目后,点击右侧【查看批件】。查看批件页面,点击下载可下载批件;点击打印可在线打印批件。

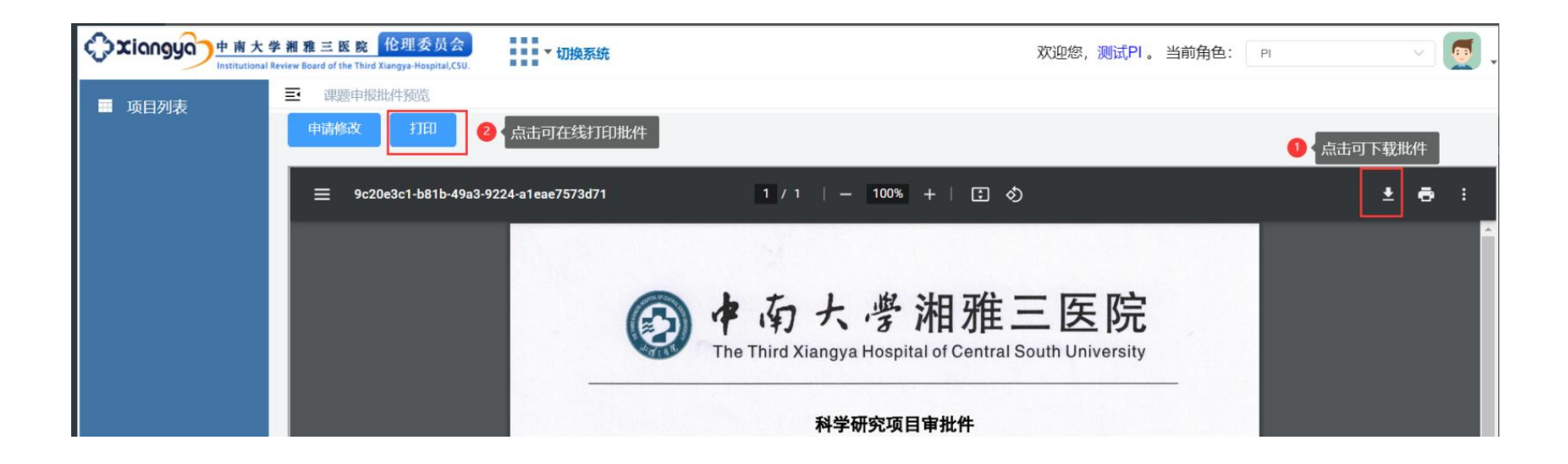

### 5. 申请修改批件

若需要修改项目基本信息,申请人可点击【查看批件】,在查看批件页面,点击【申请修改】,输入修改后的内容,提交后等待伦理审查。

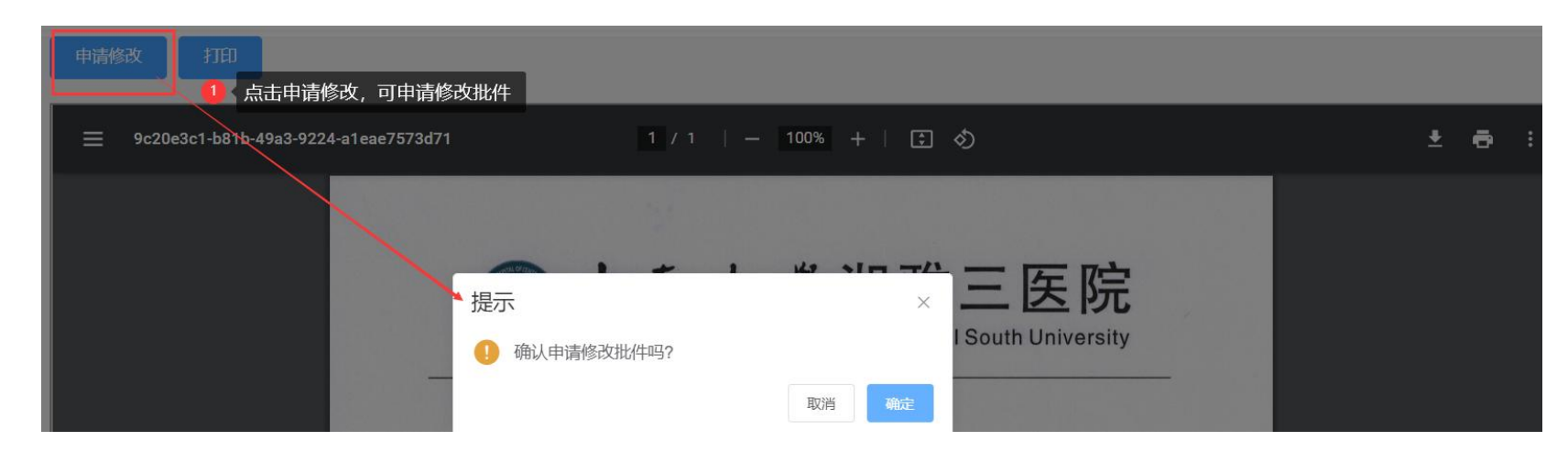